## LÀM THẾ NÀO ĐỂ ĐĂNG KÝ ARO MỚI? CHỈ VỚI 3 BƯỚC ĐƠN GIẢN

Bước 1: Chọn sản phẩm ARO yêu thích, sau đó nhấn "THÊM ARO VÀO GIỔ HÀNG"

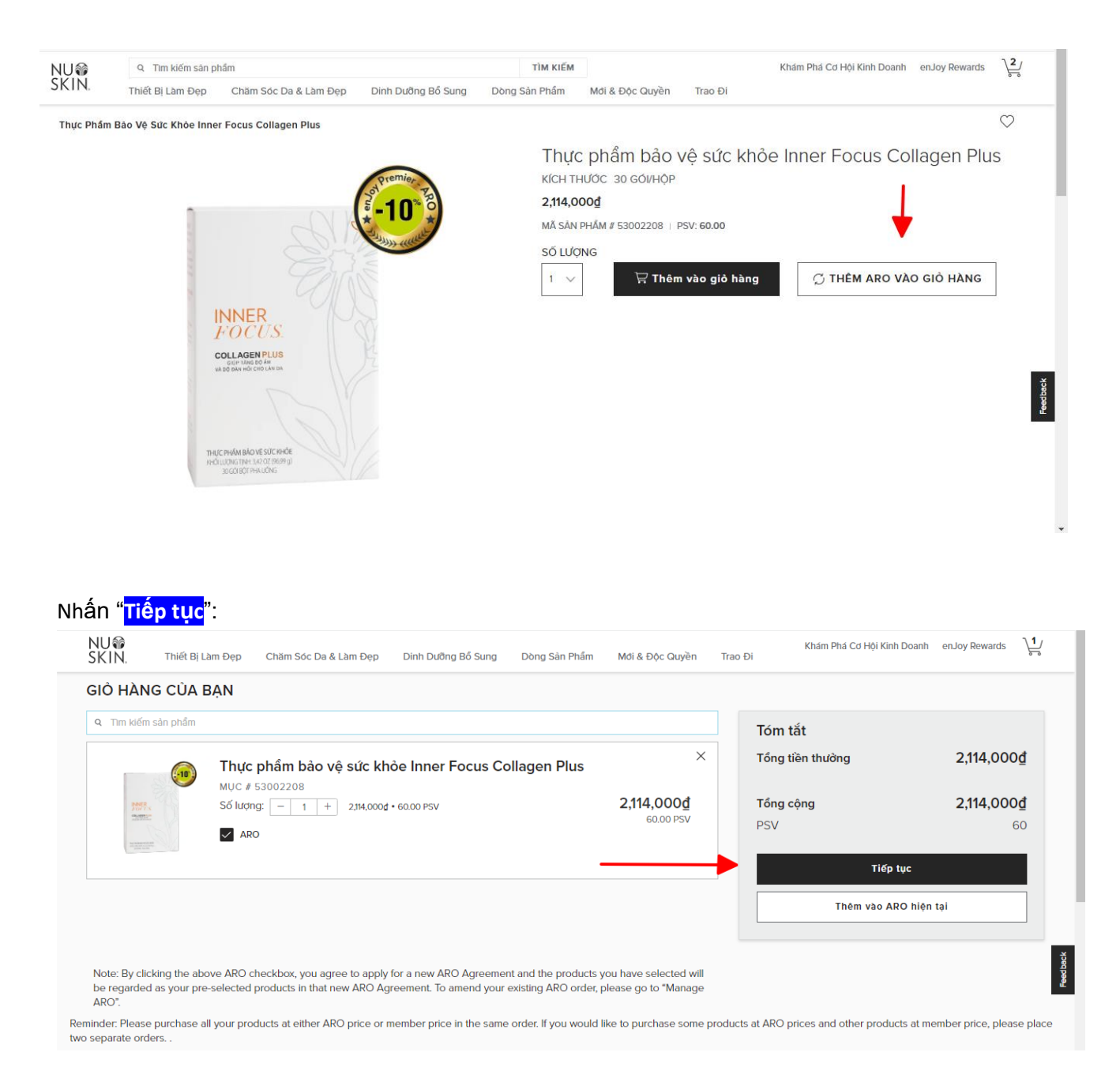

**Bước 2**: Nhập địa chỉ giao hàng và hình thức giao hàng, thông tin thanh toán Visa/MasterCard.

 <u>Lưu ý:</u> thông tin thể này sẽ là thể thanh toán cho đơn ARO đầu tiên này và cũng là nguồn thanh toán tự động cho các đơn ARO hàng tháng kế tiếp.

| Thông Tin Giao Hàng:     sửa       280 gi gi đó, Càu Diễn, Bắc Từ Liêm, Hà Nội (incl. Hà Tây), VN     500 gi gi đó, Câu Diễn, Bắc Từ Liêm, Hà Nội (incl. Hà Tây), VN |                                                                                                  | Xem lại đơn hàng (1 Các sản phẩm)                                                                                                    |  |
|----------------------------------------------------------------------------------------------------|--------------------------------------------------------------------------------------------------|----------------------------------------------------------------------------------------------------|--|
| Phương Thức Nhận Hàng<br>Giữ Hàng                                                                                                    | Phương Thức Nhận Hàng sửa<br>Gửi Hàng                                                            |                                                                                                    |  |
| Thông Tin Thanh Toán<br>Thâm Phương Thức Thanh Toán Mới                                                                                                    |                                                                                                  | Thực phẩm bảo vệ sức<br>khỏe Inner Focus ×1 2114,000đ<br>Collagen Plus                                                                                                    |  |
| <ul> <li>Thẻ Tín Dụng/Thẻ Ghi Nợ</li> <li>VISA</li> </ul>                                                                                                    | Tên:<br>Số thẻ tín dụng<br><br>Ngày Hết Hạn<br>Vụ Vụ Việng Thức Thanh Toán<br>Thiết lập mặc định | PSV:         60.00           TÓNG GIÁ TRỊ DƠN HÀNG:         2,114,000 đ           Vận chuyển hàng:         Chỉ miễn phí từ 30 triệu           TỔNG CỘNG:         2,114,000 đ           Thuế: (192,182 đ)         ĐẶT HÀNG |  |

#### **<u>Bước 3</u>**: Nhấn "Tôi đồng ý" và chọn "Đặt hàng":

| Cử Hàng SửA SửA                                                                                                    | Nhập Mã Khuyến Mãi: ▼<br>Nhập Mã Chuyến Hàng: ▼                                                                                                    |
|----------------------------------------------------------------------------------------------------|----------------------------------------------------------------------------------------------------|
| Thông Tin Thanh Toán     sửa       VISA     •                                                                                                    | SAN PHAM TAI ĐẠT HANG     Thực phẩm bảo vệ sức     Collagen Plus     SN:     SN:     SN PHAM TAI ĐẠT HANG     SN PHAM TAI ĐẠT HANG     SN PHAM TAI ĐẠT HÀNG     SN PHAM TAI ĐẠT HANG     SN PHAM TAI ĐẠT HANG     SN PHAM TAI TAI ĐẠT HANG     SN PHAM TAI ĐẠT HANG     SN PHAM TAI TAI ĐẠT HANG     SN PHAM TAI TAI TAI TAI TAI TAI TAI TAI TAI TAI |
| ARO Option Đơn hàng đầu tiên của bạn sẽ được tiến hành vào Thg 04 6.ARO của bạn sẽ tiến hành vào 15 vào mỗi tháng.Nếu muốn thay đổi thông tin khác cho ARO sắp tới, vui lòng vào mục "quản lý ARO". Trước khi bạn tiếp tục việc nộp dơn của bạn, bạn phải đồng ý Điều Khoản và Điều Kiện ADR. Bạn có thể in ra Điều Khoản và Điều                                                                                                    | TÓNG GIÁ TRI ĐƠN HÀNG:         2,114,000 đ           Vận chuyến hàng:         Chỉ miễn phí từ 30 triệu           T         TÔNG CỘNG:         2,114,000 đ           Thướ: (192,182 đ)         Thướ: (192,182 đ)         Thướ: (192,182 đ)                                                                                                    |
| Kiện để tham khảo by clicking here.<br>Bằng việc ký kết tại dây, tôi đồng ý tham gia Chương trình ARO với những quy định và điều khoản chung của Chương Trình<br>ARO và các nội dùng sửa đổi Đơn Đặt Hàng ARO (nếu có). Tôi hiểu và dồng ý tầng:<br>Tặi sĩ khảng dực bi sĩ chấc dối Đơn Đặt Hàng ARO (nếu có).                                                                                                    | ĐẶT HÀNG                                                                                                    |
| Tơi sẽ không dự trư hoặc công đơn sản phẩm, và ví vậy, sẽ không mùa sản phẩm niều nón nhú cầu tiêu dùng có nhàch nàng bản<br>lễ của tối. Tổi hiểu rằng sản phẩm được mua với mục đích bán lễ trong phạm vi Việt Nam và cho nhu cầu tiêu dùng cá nhân.<br>Tồi đồng ý những thông tin cá nhân của tối trong Đơn Đảng Kỳ này và/hoặc Đơn Đặt Hàng ARO kèm theo bản sửa đối (nếu có)<br>có thể sẽ được lưu giữ, sử dụng và cung cấp theo yêu cầu của cơ quan nhà nước có thẩm quyền. Tối xác nhận đã dọc các quy<br>Tối đồng ý các diễu khoản và diều kiện ARO | Peedbac                                                                                                    |
| XEM LẠI ĐỊA CHỈ, NẾU DÙNG NHẦN TIẾP TỤC                                                                                                    |                                                                                                    |

Sau khi hoàn tất đăng ký ARO theo như các bước trước trên, Bạn sẽ nhận đơn hàng ARO đầu tiên và Hợp Đồng ARO của bạn cũng đã hoàn tất và lưu giữ cho các đơn tự động giao hàng tháng.

| NU@<br>SKIN.                                                                                    |                                                                    |                                                          |
|-------------------------------------------------------------------------------------------------|--------------------------------------------------------------------|----------------------------------------------------------|
| XÁC NHẬN ĐƠN HÀNG 40 ARO: 0802387807                                                            |                                                                    |                                                          |
| ĐƠN HÀNG #: 0173808713                                                                          |                                                                    |                                                          |
| Địa chỉ (nếu giao hàng tại nhà):<br>yan zhang<br>address 1 address 2<br>, Bắc Ninh<br>VN<br>123 | Ngày đặt hàng: 29/07/2020<br>Chọn hình thức nhận hàng:<br>Gửi Hàng | Phương thức Thanh toán:<br>VISA Visa (VISA) kết thức ở t |

### HƯỚNG DẪN ĐẶT HÀNG ARO THEO HỢP ĐỒNG ARO ĐÃ ĐĂNG KÝ

Nếu muốn đặt hàng theo hợp đồng ARO đã đăng ký, vui lòng KHÔNG tạo hợp đồng khác nữa mà theo các bước hướng dẫn sau:

#### Chọn "Quản lý ARO":

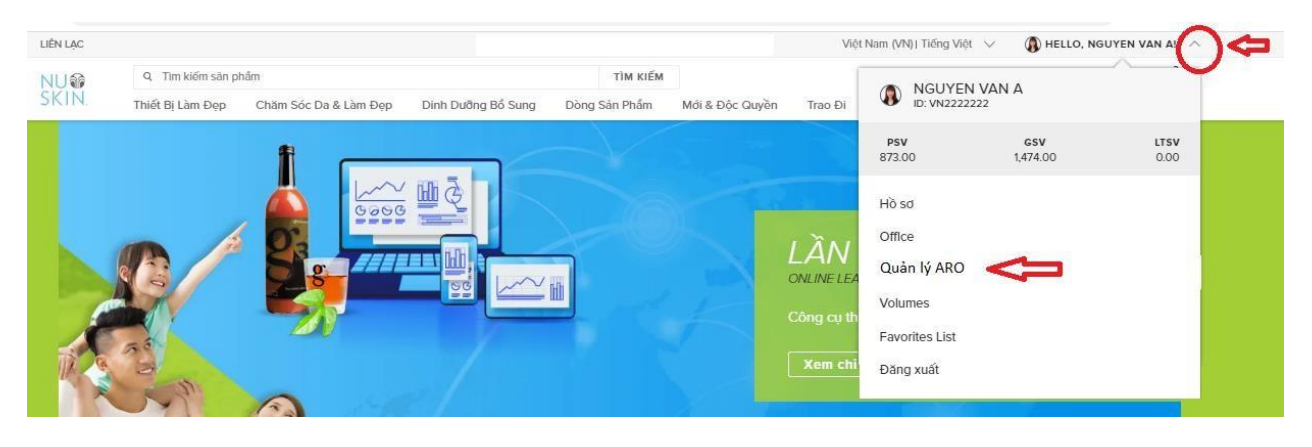

Bạn sẽ thấy Hợp đồng ARO đã tạo trước đó, nhấn "Đặt Hàng Ngay Bây giờ"

| Kem dánh räng trầng sáng Whit                                                                                                    | ening Fluoride Toothpaste, Thực ply                                                                                       | 50 ARO: 0902209951                                                                                                    |
|----------------------------------------------------------------------------------------------------|----------------------------------------------------------------------------------------------------|----------------------------------------------------------------------------------------------------|
| Sàn phẩm<br>Kem dánh răng trắng sáng Wh<br>Thực phẩm bảo vệ sức khỏe L<br>Sân phẩm một lân<br>Kem dánh răng trắng sáng Wh<br>PSV 263 00 | THAY ĐỔI CÁC SĂN PHẨM ARO<br>itening Fluoride Toothpaste<br>ifePak®<br>itening Fluoride Toothpaste<br>Tổng tiến 7745 0004 | Đơn hàng<br>Đơn hàng cuối cùng của bạn đã được xử lý vào<br>14 tháng 7<br>Đơn hàng tiếp theo của bạn sẽ được xử lý vào<br>15 tháng 8<br>Dật Hàng Ngay Bây ciờ |
| Nordung chuking tinh ARO                                                                                                    | Vận chuyến 0ở<br>Tống cộng 7,745,000                                                                                      | [                                                                                                    |
| Vận chuyển<br>Thay đổi địa chỉ sẽ khiến thôn<br>lài phương thức vận chuyển củ<br>của bạn.                                               | CHÌNH SỪA VẬN CHUYÊN<br>g tin trước sẽ bị mất. Vui lòng xem<br>ja bạn trước khi gửi đơn đặt hàng                          |                                                                                                    |
| Giao hàng đến                                                                                                    | Phương thức vận chuyển                                                                                                    |                                                                                                    |
| TEST NAME<br>OFFICE ADDRESS<br>SECOND LINE OF ADDRESS<br>An Giang<br>444<br>555                                                         | Gừi Hàng                                                                                                    |                                                                                                    |

Tại bước này, bạn có thể thay đổi sản phẩm cho đơn hàng ARO này (nếu muốn), sau đó nhấn <mark>Tiếp tục</mark>

| îm kiếm bằng mã s                                                                                                    | ân phẩm hoặc tên                                                                                                    | ]                                             | Tổng cộng (bao gồm thuế)                                                                                       |
|----------------------------------------------------------------------------------------------------|----------------------------------------------------------------------------------------------------|-----------------------------------------------|----------------------------------------------------------------------------------------------------|
| APA<br>Bransmin<br>Bransmin | Kem dánh răng trắng sáng AP-24® Whitening Fluoride<br>Toothpaste<br>MUC # 53111155<br>Số lượng: - 2 + 249,000¢ • 700 PSV                      | ×<br>498,000 <u>đ</u><br><sup>14.00 PSV</sup> | Tổng cộng đơn hàng         Q         2,023,000 g           PSV         64.00           Tiếp tục         Hùy bỏ |
| REA                                                                                                    | Thực phẩm bảo vệ sức khỏe: LifePak®           MUC # 53003484           Số lượng:         -         1         +         1,525,000₫ • 50,00 PSV | ×<br><b>1,525,000₫</b><br>50.00 PSV           |                                                                                                    |

Bạn sẽ đến trang thanh toán (giống như đơn hàng thông thường khác):

| ng Tin Giao Hàng:                                   |                                                                                                    |                                                                                    |                                                                                                    |
|-----------------------------------------------------|----------------------------------------------------------------------------------------------------|------------------------------------------------------------------------------------|----------------------------------------------------------------------------------------------------|
| E ADDRESS, SECOND LINE OF ADDRESS, , An Giang, , VN | SUA                                                                                                    | Xem lại đơn hàng (3 Các                                                            | : sàn phẩm)                                                                                                    |
| ơng Thức Nhận Hàng                                  | SŬA                                                                                                    | Kem đánh răng trắng<br>sáng AP-24® Whitening ×<br>Fluoride Toothpaste              | 2 498,000d<br>PSV 14.00                                                                                                    |
| any                                                 |                                                                                                    | Thực phẩm bảo vệ sức<br>khóc: LifePak®                                             | 1,525,000d<br>PSV 50.00                                                                                                    |
| ng lin inann ioan:                                  |                                                                                                    | PSV:                                                                               | 64.00                                                                                                    |
| n thanh toán                                        |                                                                                                    | TỐNG GIẢ TRỊ ĐƠN HÀNG:                                                             | 2,023,000₫                                                                                                    |
| Tín Dụng – ATM – Momo 🔻 THÊM VÀO                    |                                                                                                    | Vận chuyển CHỈ MIỀN PHÍ C<br>hàng: TRIỆU                                           | HO ĐƠN 30                                                                                                    |
|                                                     | XEM LẠI ĐỊA CHỈ,<br>NẾU ĐỦNG<br>NHẨN TIẾP TỤC                                                                          | TỔNG CỘNG:                                                                         | 2,023,000₫                                                                                                    |
|                                                     | ing Thức Nhận Hàng<br>ng<br>g Tin Thanh Toán:<br>thanh toán<br>In Dụng – ATM – Momo ▼ THÊM VÀO<br>In Dụng – ATM – Momo | ng Thức Nhận Hàng<br>ng<br>g Tin Thanh Toán:<br>thanh toán<br>In Dụng - ATM - Momo | ing Thức Nhận Hàng<br>ng<br>g Tin Thanh Toán:<br>thanh toán<br>in Dụng - ATM - Momo<br>THÊM VÀO<br>XEM LAI ĐỊA CHI,<br>NếU ĐÚNG<br>NHÂN TIẾP TỤC<br>TÔNG CỘNG:<br>Thức (83,909) |

### HƯỚNG DẪN THAY ĐỒI THÔNG TIN HỢP ĐỒNG ARO

# Điều này đồng nghĩa với việc Bạn thay đổi cho các đơn hàng tự động thanh toán hàng tháng!!!

Bước này chỉ được phép thực hiện NGOÀI ngày giao hàng dự kiến theo như Hợp Đồng ARO của Bạn.

Ví dụ: ngày giao hàng dự kiến theo như Hợp Đồng ARO của Bạn là ngày 15/8 thì Bạn không được thay đổi bất kỳ thông tin gì vào ngày 15/8! Ngoài thời gian này thì Bạn có thể thay đổi các thông tin của Hợp Đồng ARO, nếu muốn.

|                                                                                 |                                                                       | _                                                          |
|---------------------------------------------------------------------------------|-----------------------------------------------------------------------|------------------------------------------------------------|
| Kem dánh räng trắng sáng White                                                  | ening Fluoride Toothpaste, Thực pl∨                                   | 56 ARO: 0902209951                                         |
| Sản phẩm                                                                        | HAY ĐỔI CÁC SĂN PHẨM ARO                                              | Đơn hàng                                                   |
| Kem đánh răng trắng sáng Whi                                                    | tening Fluoride Toothpaste                                            | Đơn hàng cuối cùng của bạn đã được xử lý vào<br>14 tháng 7 |
| Sàn chấm mặt (àn                                                                | erak-                                                                 | Đơn hàng tiếp theo của bạn sẽ được xử lý vào<br>15 tháng 8 |
| Kem dánh răng trắng sáng Whi                                                    | tening Fluoride Toothpaste                                            |                                                            |
| PSV 263.00                                                                      | Tổng tiền 7,745,000g                                                  | ĐẠI HANG NGAY BAY GIO                                      |
|                                                                                 | Vận chuyển Og                                                         | ľ                                                          |
| Nội dụng chường lớnh ARO                                                        | Tổng cộng 7,745,000d                                                  |                                                            |
| Vân chuyển                                                                      | CHÍNH SỮA VẬN CHUYỂN                                                  |                                                            |
| Thay đổi địa chỉ sẽ khiến thông<br>lại phương thức vận chuyển của<br>của bạn.   | tin trước sẽ bị mất. Vui lòng xem<br>a bạn trước khi gửi đơn đặt hàng |                                                            |
| Giao hàng đến                                                                   | Phương thức vận chuyển                                                |                                                            |
| TEST NAME<br>OFFICE ADDRESS<br>SECOND LINE OF ADDRESS<br>An Giang<br>444<br>ccc | Gừi Hàng                                                              |                                                            |

Sau khi thay đổi thông tin như sản phẩm ARO, hình thức giao hàng hoặc thông tin thẻ thanh toán cho đơn hàng ARO tự động, nhấn LƯU CÁC THAY ĐÔI

| Chinh sửa                                                                                                    | i sản phâm ARO                                     | QUAY TRỞ LẠI QUÂN LÝ ARO                                  |
|----------------------------------------------------------------------------------------------------|----------------------------------------------------|-----------------------------------------------------------|
| 🛐 Mục giao h                                                                                                    | àng tự động định kỳ                                |                                                           |
|                                                                                                    | ٩                                                  |                                                           |
|                                                                                                    | Kem đánh răng trắng sáng AP-24® Whitening Fluoride | Tổng số                                                   |
| AB                                                                                                    | 53111155                                           | Úơc tính tổng ARO: <b>3,984,000</b><br>PSV: <b>112.00</b> |
| And the second of the<br>Proceeding of the<br>Proceeding of the<br>Proceding of the<br>Proceeding of the<br>Proceeding of the<br>Proceeding | Giá: 249,000d                                      |                                                           |
| *H41442*                                                                                                    | - 16 +                                             | LOU CAC THAT BOI                                          |
|                                                                                                    | lotal: 3,984,000d                                  | HÚX BÒ                                                    |

Nếu không muốn thay đổi thông tin thì nhấn "Hủy bỏ", các thông tin sẽ giữ nguyên như ban đầu.

Lưu ý: Nếu muốn hủy tham gia Chương trình ARO, vui lòng gửi văn bản yêu cầu trước <u>07 ngày</u> tính từ ngày giao hàng ARO tự động của bạn (Bạn không thể hủy đăng ký ARO trực tuyến).